## 契約課発行の文書に署名された電子署名を 電子証明書の取り込みによって検証する方法

1, ダウンロードした「certificate.fdf」をダブルクリックする。

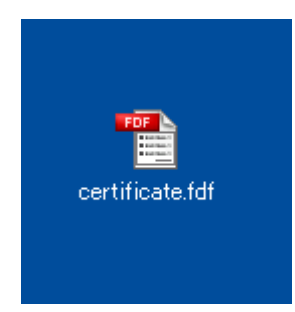

Adobe Reader が起動し、下掲のダイアログが表示されます。
 「連絡先の信頼を設定」をクリックしてください。

| データ交換ファイル - 連絡先を取り込み                                                                                                    |
|----------------------------------------------------------------------------------------------------|
| 次のデータが含まれている FDF データ交換ファイルを開きました :<br>連絡先<br>- 送信者                                                                                                    |
| 名前: 越谷市権限者<br>電子メールアドレス: 10031300@city.koshigaya.saitama.jp                                                                                                    |
| 信頼済み証明書の一覧に証明を追加<br>このファイルには、越谷市権限者の連絡先が含まれています。この連絡先をどのように「信頼済み証<br>明書」の一覧に含めるかのオプションを設定するには、「連絡先の信頼を設定」をクリックします。連絡<br>先情報に含まれている証明書は、いったん信頼すると、それを使用して関連する連絡先の署名を検<br>証したり、その連絡先宛ての文書を暗号化することができます。 |
| 連絡先の信頼を設定(丁)<br>閉じる( <u>C</u> )                                                                                                    |

3,「連絡先設定を取り込み」のダイアログが出ますので、「証明書の詳細」をクリックして 証明書の情報を表示させてください。

| 連絡先設定を取り込み                    |
|-------------------------------|
|                               |
| サブタイトル: 越谷市権限者                |
| 発行者: LGPKI                    |
| 使用方法: 署名処理,文書に署名              |
| 有効期限: 2011.10.03 01:55:58 Z   |
| 「信頼」ポリシーの制限                   |
| 2次の対象についてこの意形明書を信頼します:        |
| 「 <b>署</b> 名、および注頼されたルート(R)   |
| □ 証明済み文書(I)                   |
| □ダイナミックコンテンツ(D)               |
| □ 埋め込まれている特権の高い JavaScript(」) |
|                               |
|                               |
|                               |
|                               |
| [III]目書の詳細(E)                 |
| ヘルプ OK キャンセル                  |

4,「証明書ビューア」が立ち上がるので、「詳細」タブをクリックしてください。

| 証明書ビューア                                                 | $\mathbf{X}$                                                                               |
|---------------------------------------------------------|--------------------------------------------------------------------------------------------|
| このダイアログボックスを使用して<br>れる詳細は、選択したエントリにさ<br>の発行チェーンが表示されていま | 、証明書およびその発行チェーン全体の詳細を表示できます。表示さ<br>対応しています。信頼点によって発行されたチェーンがないため、複動<br>す。<br>示( <u>5</u> ) |
| □ LGPKI<br>越谷市権限者                                       | 概要 詳細 失効 信頼 ポリシー 法律上の注意事項                                                                  |
|                                                         | 越谷市権限者 (The Digital Authentication<br>地方公共団体 (Local Governments)         発行者:       LGPKI  |
|                                                         | 有効期間の開始: 2008/10/03 10:55:59 +09'00'                                                       |
|                                                         | 4 の使用方法: 署名処理, 文書に署名                                                                       |
|                                                         | ,                                                                                          |
|                                                         |                                                                                            |
| <ul> <li>選択した証明書パスは有効</li> </ul>                        | <u>िवटळ000</u>                                                                             |
| パスの検証は 2008/10/06 1<br>検証モデル : シェル                      | .0:55:21 +09'00' に行われました                                                                   |
|                                                         | ОК                                                                                         |

5,「詳細」タブに「証明書」の詳細な情報が記載されております。 手順に従い、越谷市の証明書であることを確認してください。

| 証明書ビューア                                                 |                                                                              | ×          |
|---------------------------------------------------------|------------------------------------------------------------------------------|------------|
| このダイアログボックスを使用して<br>れる詳細は、選択したエントリにす<br>の発行チェーンが表示されていま | 、証明書およびその発行チェーン全体の詳細を表示できます。<br>対応しています。信頼点によって発行されたチェーンがないため、<br>す。<br>示(5) | 表示さ<br>、複数 |
| ■ LGPKI<br>越谷市権限者                                       | 概要 詳細 失効 信頼 ポリシー 法律上の注意事:<br>証明書データ(D):                                      | 項          |
|                                                         | 名前       値                                                                   |            |
| ③ 選択した証明書パスは有効<br>パスの検証は 2008/10/06 1<br>検証モデル:シェル      | )です。<br>10:55:21 +09'00' (ご行われました                                            |            |
|                                                         |                                                                              | K          |

6,「サブジェクト」を選択して、内容を確認してください。

cn=The Digital Authentication Authorities of Koshigaya City ou=Contracting Section ou=General Affairs Department ou=Koshigaya City l=Saitama o=Local Governments c=JP

## 証明書ビューア

## このダイアログボックスを使用して、証明書およびその発行チェーン全体の詳細を表示できます。表示さ れる詳細は、選択したエントリに対応しています。信頼点によって発行されたチェーンがないため、複数 の発行チェーンが表示されています。

×

☑ 見つかったすべての証明パスを表示(5)

| ■ LGPKI<br>越谷市権限者                             | 一概要  ■                 | ≠#Ⅲ <u>矢効</u><br>データ( <u>D</u> ): | 1言頼    ボリシー    | ・   法律上の注意事    | 刵        |
|-----------------------------------------------|------------------------|-----------------------------------|----------------|----------------|----------|
|                                               |                        | 名前                                | 値              |                | ^        |
|                                               | 📄 /                    | ドージョン                             | 3              |                | =        |
|                                               |                        | 署名アルゴリ                            | SHA1 RSA       |                |          |
|                                               |                        | ナブジェクト                            | cn=The Digital | Authentication |          |
|                                               | 63                     | 能行者                               | ou=Organizatio | on CA U8, o=LG |          |
|                                               |                        | リアル番号                             | 31 35 31 35 38 |                |          |
|                                               |                        | 自効期間の                             | 2008/10/03 10  | :55:59 +09'00' |          |
|                                               |                        | 月初期間の…                            | 2011/10/03 10  | :55:58 +09'00' | <u>×</u> |
|                                               | c=JP                   |                                   |                |                |          |
|                                               |                        |                                   |                |                |          |
| 違択した証明書パスは有<br>パスの検証は 2008/10/06<br>検証モデル:シェル | 効です。<br>5 10:55:21 +09 | '00' に行われまし                       | た              |                |          |
|                                               |                        |                                   |                |                | ок       |

7,「発行者」を選択して、内容を確認してください。

ou=Organization CA U8 o=LGPKI

c=JP

| このタイアログボックスを使用して、証明書およびその発行チェーン全体の詳細を表示できます。表示される詳細は、滋知したエントリに対応しています。信頼点によって発行されたチェーンがないため、准数の発行チェーンがないため、准数の発行チェーンがないため、准数の発行チェーンがないため、准数の発行チェーンがないため、准数の発行チェーンがないため、准数の発行チェーンがないため、准数の発行チェーンがないため、准数の発行チェーンがないため、准数の発行チェーンがないため、准数の発行チェーンがないため、准数の発行チェーンがないため、准数の発行チェーンがないため、准数の発行チェーンがないため、准数の発行チェーンがないため、准数の発行チェーンがないため、准数の発行チェーンがないため、准数の発行チェーンがないため、准数の発行チェーンがないため、体数の発行チェーンがないため、体数の発行チェーンがないため、体数の発行チェーンがないため、体数の発行チェーンがないため、体数の発行チェーンが表示されています。 <ul> <li></li></ul>                                                                                                    | 証明書ビューア                                                  |                                                                                                    |
|----------------------------------------------------------------------------------------------------|----------------------------------------------------------|----------------------------------------------------------------------------------------------------|
| <ul> <li>□ LGPKI</li></ul>                                                                                                    | このダイアログボックスを使用して、<br>れる詳細は、選択したエントリにま<br>の発行チェーンが表示されていま | 、証明書およびその発行チェーン全体の詳細を表示できます。表示さ<br>す応しています。信頼点によって発行されたチェーンがないため、複数<br>す。<br>示(5)                                                                                                    |
| 名前       値         パージョン       3         富       パージョン       3         富       若名アルゴリ       SHA1 RSA         同       サブジェクト       cn=The Digital Authentication         ご       第行者       ou=Organization CA U8, o=LG         回       シリアル番号       31 35 31 35 38         回       有効期間の       2008/10/03 10:55:59 +09'00'         回       有効期間の       2011/10/03 10:55:58 +09'00'         回       ローOrganization CA U8         o=LGPKI       c=JP         OU=Organization CA U8       o=LGPKI         c=JP       U         Warlow Expendence       X2.0枚設計         変択した証明書パスは有効です。       パスの検証は 2008/10/06 10:555:21 +09'00' に行われました         検証モデル: シェル       シェル | ■ LGPKI<br>越谷市権限者                                        | 概要 詳細 失効 信頼 ポリシー 法律上の注意事項<br>証明書データ(D):                                                                                                    |
| <ul> <li>         譲択した証明書パスは有効です。         パスの検証は 2008/10/06 10:55:21 +09'00' に行われました         検証モデル: シェル     </li> </ul>                                                                                                    |                                                          | <ul> <li>名前 値</li> <li>○ バージョン 3</li> <li>○ 署名アルゴリ SHA1 RSA</li> <li>○ サブジェクト cn=The Digital Authentication</li> <li>○ 発行者 ou=Organization CA U8, o=LG</li> <li>○ シリアル番号 31 35 31 35 38</li> <li>○ 有効期間の 2008/10/03 10:55:59 +09'00'</li> <li>○ 有効期間の 2011/10/03 10:55:58 +09'00'</li> </ul> |
|                                                                                                    | 選択した証明書パスは有効<br>パスの検証は 2008/10/06 1<br>検証モデル:シェル         | です。<br>0:55:21 +09'00' に行われました                                                                                                    |

8,「シリアル番号」を選択して、内容を確認してください。

31 35 31 35 38

| 証明書ビューア                                                  |                                                                                                    |           |
|----------------------------------------------------------|----------------------------------------------------------------------------------------------------|-----------|
| このダイアログボックスを使用して、<br>れる詳細は、選択したエントリにえ<br>の発行チェーンが表示されていま | 、証明書およびその発行チェーン全体の詳細を表示できます。<br>す応しています。信頼点によって発行されたチェーンがないため、<br>す。<br>示(5)                                                                                                    | 表示さ<br>複数 |
| ■ LGPKI<br>越谷市権限者                                        | 概要 詳細 失効 信頼 ポリシー 法律上の注意事功<br>証明書データ(D):                                                                                                    | ۹<br>     |
|                                                          | 名前       値         戸/「ジョン 3       3         冨 邦ブジェクト       cn=The Digital Authentication ou=Organization CA U8, o=LG         愛行者       0u=Organization CA U8, o=LG         ジリアル番号       31 35 31 35 38         同       有効期間の       2008/10/03 10:55:59 +09'00'         同       有効期間の       2011/10/03 10:55:58 +09'00'         31 35 31 35 38       31 35 31 35 38 |           |
| ③ 選択した証明書パスは有効<br>パスの検証は 2008/10/06 1<br>検証モデル:シェル       | です。<br>0:55:21 +09'00' (ご行われました<br>の*                                                                                                    | <         |

9, SHA1ダイジェストを選択して、内容を確認してください。

## EC AE 83 48 45 6A 2D 5B 2B CB 68 F7 8B D7 13 A8 BA 97 45 01

| 証明書ビューア                                                   |                                                                                                    | ×          |
|-----------------------------------------------------------|----------------------------------------------------------------------------------------------------|------------|
| このダイアログボックスを使用して、<br>れる詳細は、選択したエントリに対<br>の発行チェーンが表示されています | 証明書およびその発行チェーン全体の詳細を表示できます。<br>打応しています。信頼点によって発行されたチェーンがないため<br>す。<br>示(S)                                                                                                    | 表示さ<br>、複数 |
| <ul> <li>□ LGPKI</li> <li>越谷市権限者</li> </ul>               | 概要 詳細 失効 信頼 ポリシー 法律上の注意事<br>証明書データ(D):                                                                                                    | Щ          |
|                                                           | 名前       値 <ul> <li>●</li> <li>●</li> <li>●</li> <li>●</li> <li>●</li> <li>●</li> <li>●</li> <li>●</li> <li>●</li> <li>●</li> <li>●</li> <li>●</li> <li>●</li> <li>●</li> <li>●</li> <li>●</li> <li>●</li> <li>●</li> </ul> <li>●</li> <li>●</li> | 5          |
| ③ 選択した証明書パスは有効で                                           | ट्वं.                                                                                                    |            |
| パスの検証は 2008/10/06 10<br>検証モデル:シェル                         | 0:55:21 +09'00' に行われました                                                                                                    |            |
|                                                           |                                                                                                    | ж          |

10,以上 4 つの証明書情報がすべて合致すれば、その証明書は越谷市のものです。以上で 証明書の検証は完了です。「OK」を押してください。証明書の取り込み及び信頼の手順に 進みます。 11,「連絡先設定を取り込み」ダイアログに戻りますので、「署名、および信頼されたルート」、「証明済み文書」の2つの項目のチェックボックスにチェックを入れてください。 これで越谷市の証明書を前述の2項目において信頼するという設定が完了です。「OK」 をクリックして証明書をAcrobat Reader に取り込んでください。

| 連絡先設定を取り込み                                                                                                    |
|----------------------------------------------------------------------------------------------------|
| 証明書の詳細<br>サブタイトル: 越谷市権限者<br>発行者: LGPKT                                                                                                    |
| 使用方法:署名処理,文書に署名                                                                                                    |
| 有効期限: 2011.10.03 01:55:58 Z<br>信頼 ポリシーの制限                                                                                                    |
| <ul> <li>次の対象についてこの証明書を信頼します:</li> <li>■ 署名、および信頼されたルート(№)</li> <li>● 証明済み文書(T)</li> <li>■ ダイナミックコンテンツ(D)</li> <li>■ 埋め込まれている特権の高い JavaScript(J)</li> </ul> |
| 証明書の詳細(E)                                                                                                    |
| ヘルプ OK キャンセル                                                                                                    |

12,「取り込みの終了」ダイアログが表示されたら、「証明書」の取り込みは完了です。

| 取り込みの終了                                                    |
|------------------------------------------------------------|
| 取り込みの詳細:                                                   |
| 連絡先「越谷市権限者」の取り込み:成功しました。<br>1 個の証明書が取り込まれ、「越谷市権限者」に追加されまし; |
| К                                                          |
|                                                            |

13, 次から契約課から発行された電子署名の付与された文書を開くと、その電子署名の検 証を行うことができます。

※このマニュアルは Adobe Reader 8 用となりますが、Adobe Reader のその他のバージョ ンでも、証明書の取り込み方法はほぼ同じです。